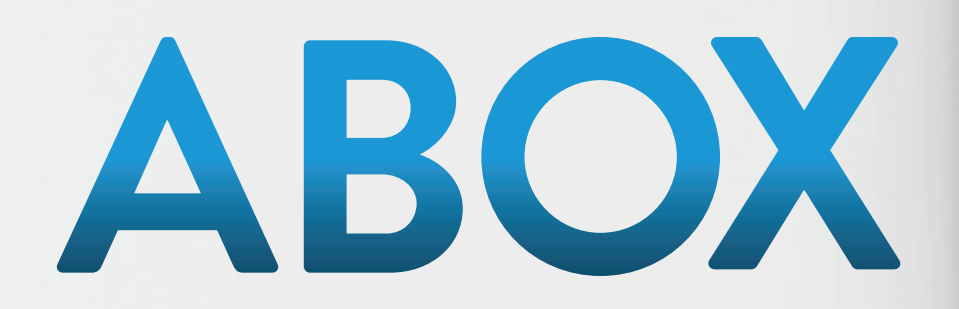

### VALIDACIÓN DE CANJES MANUAL PARA FARMACIAS ABOX

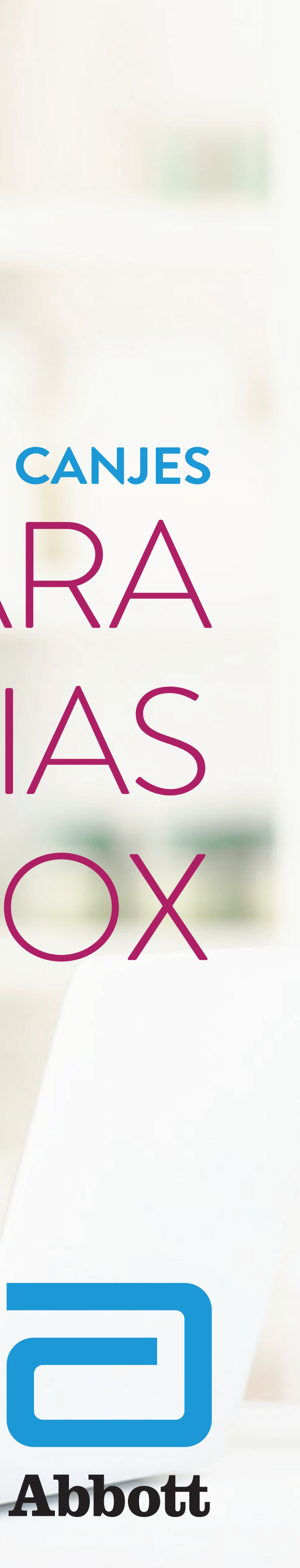

Nuestro compromiso es llevar más salud a más personas y es por esta razón que hemos trabajado para ofrecerte hoy una nueva plataforma más segura, ágil y amigable.

Este material te ayudará con una guía paso a paso de como navegar en la nueva plataforma.

Esperamos que te sea de mucha utilidad!

# VALIDACIÓN DE CANJES

## una computadora.

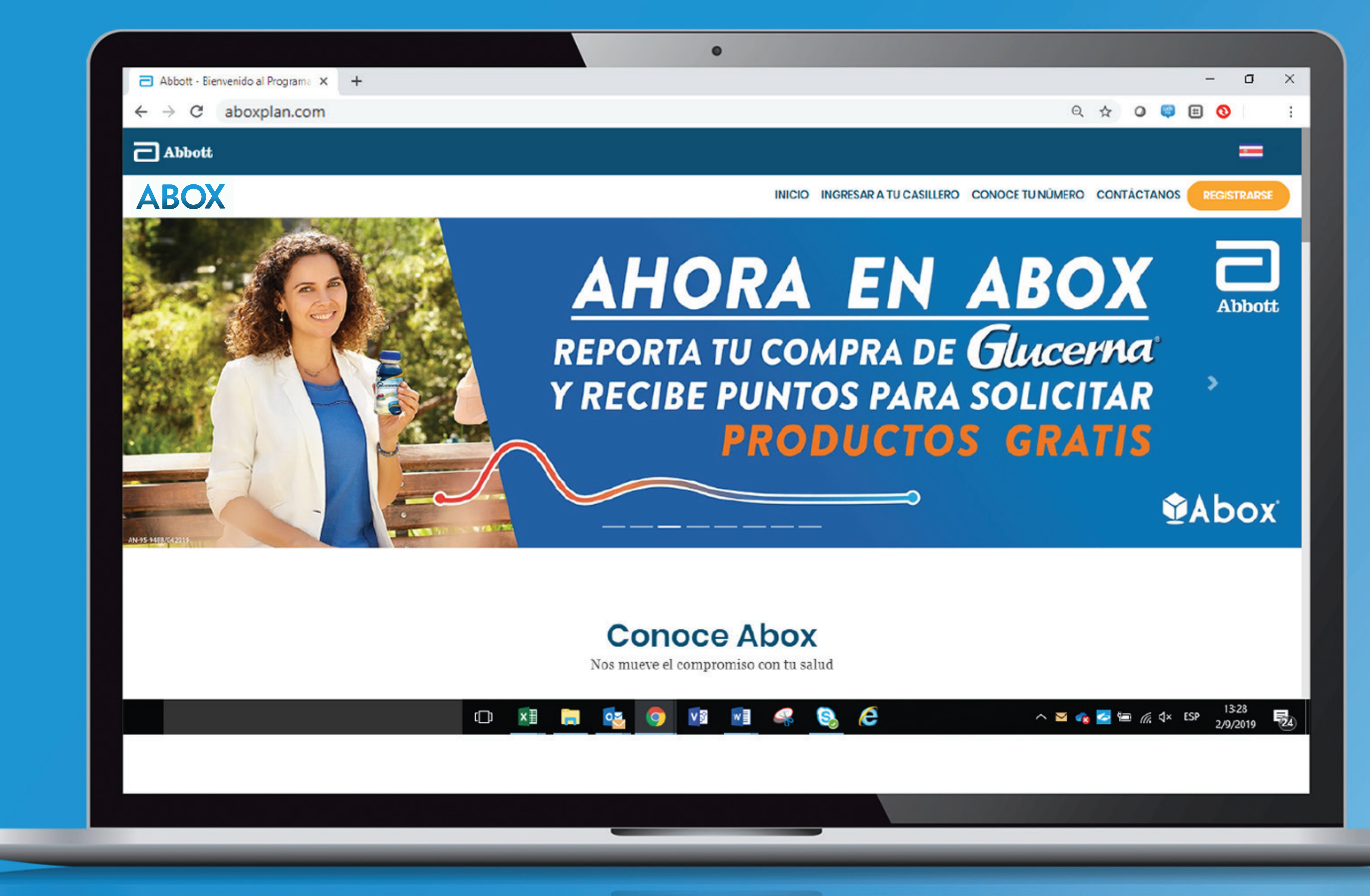

PROPIETARY AND CONFIDENTIAL - INTERNAL USE ONLY

Ingresar en la dirección web www.aboxplan.com PASO 1 Puedes acceder desde tu teléfono celular, tablet o desde una computadora.

### PASO 2. Seleccionar la bandera de tu país que aparece en la esquina superior derecha.

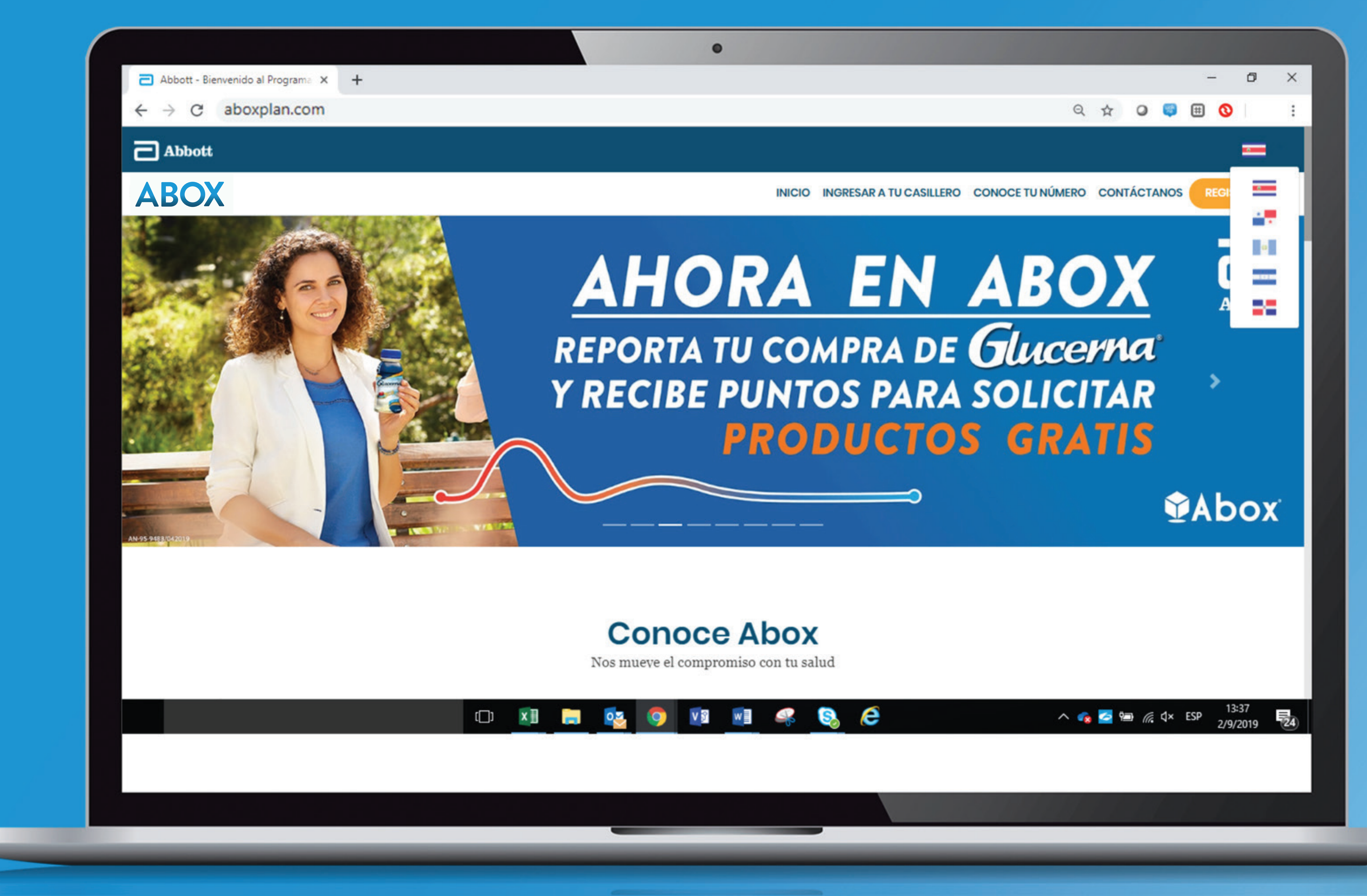

**PROPIETARY AND CONFIDENTIAL – INTERNAL USE ONLY** 

### PASO 3. En la página principal, en la sección de ACCESOS seleccionar el botón color verde que dice FARMACIA.

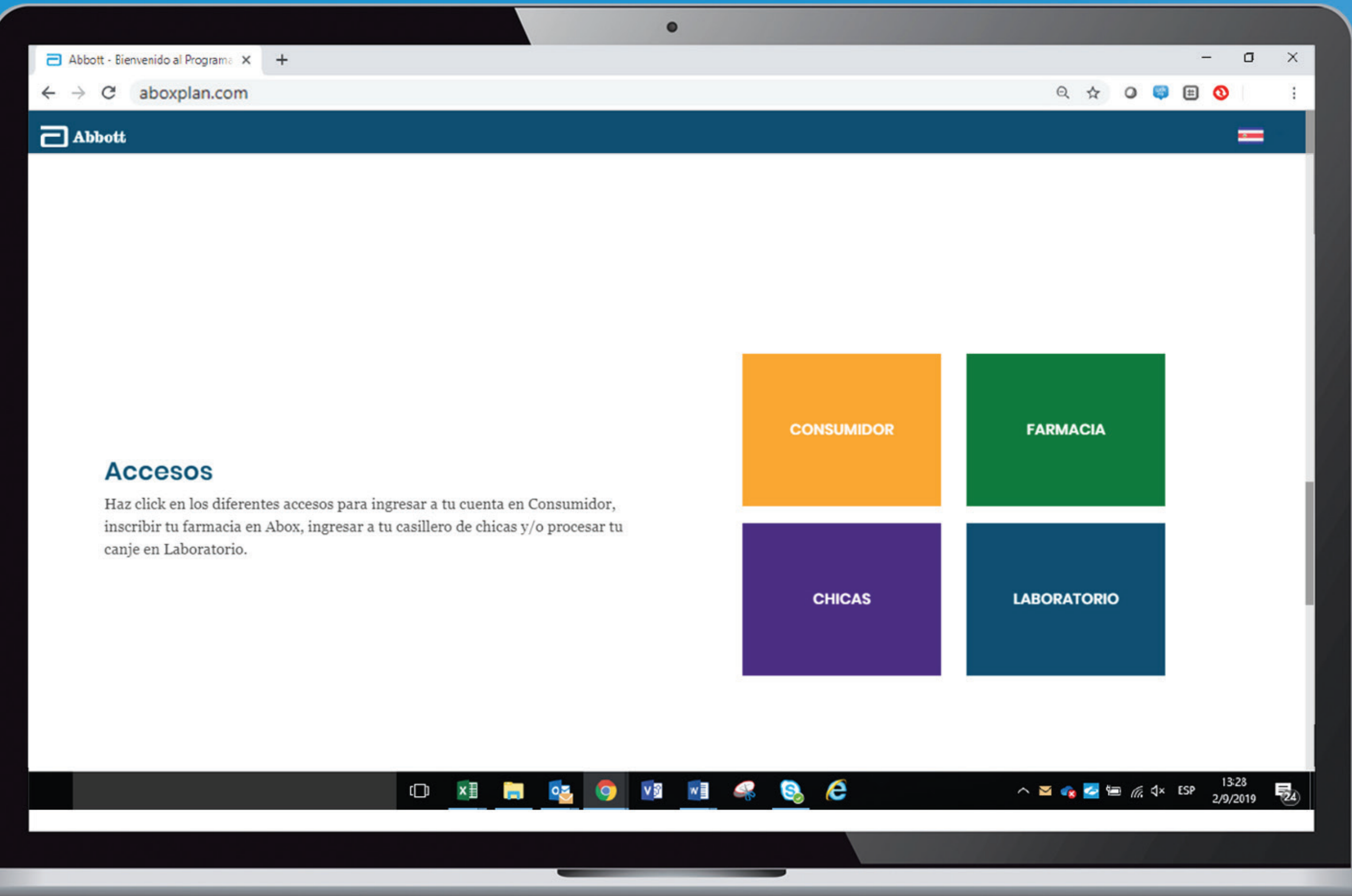

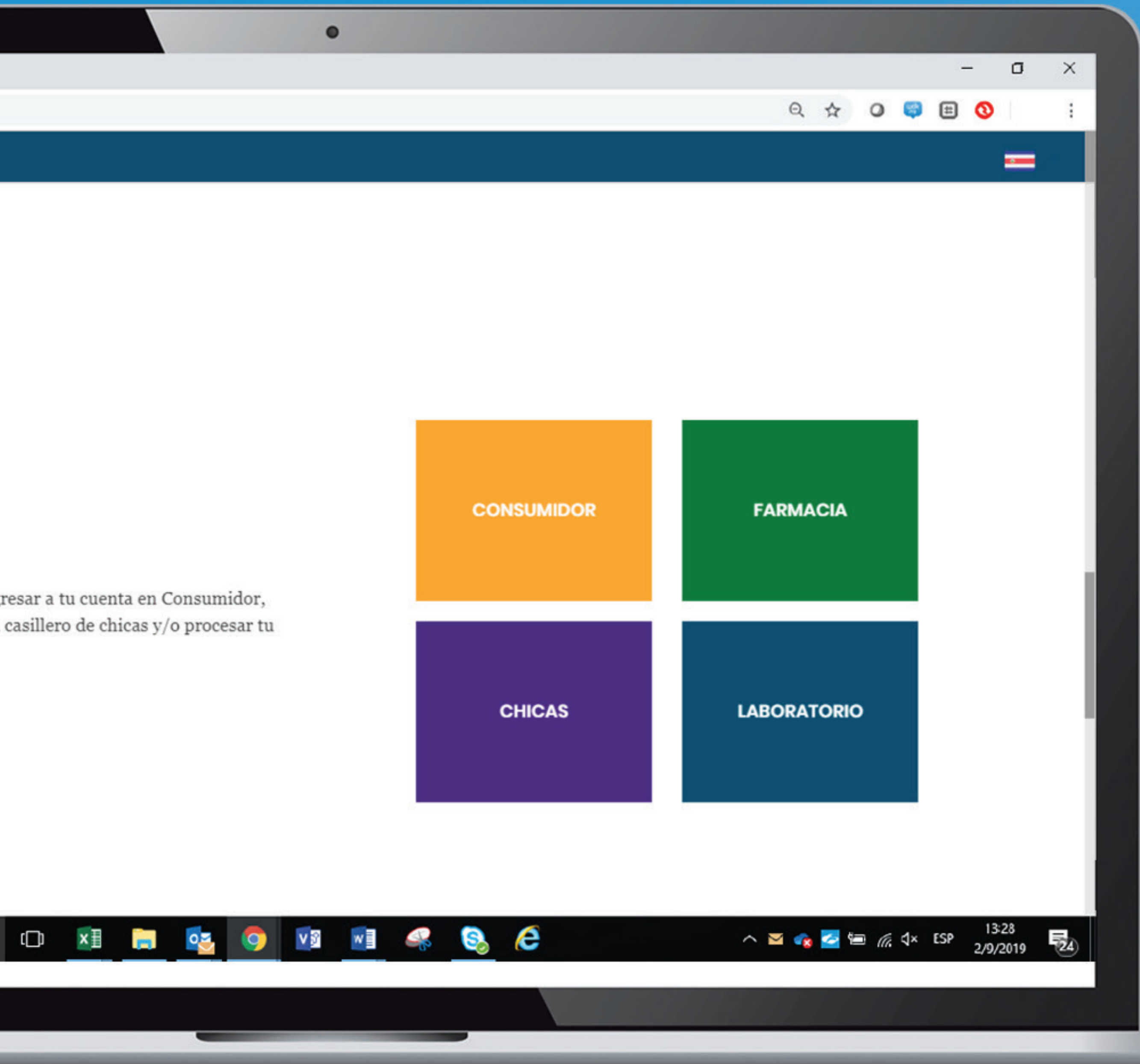

### PASO 4. Seleccionar la opción de la derecha que dice VALIDAR CANJE.

|                                         | •                                    |                                        |
|-----------------------------------------|--------------------------------------|----------------------------------------|
| Abbott - Bienvenido al Programa × +     |                                      | - 0                                    |
| $\leftarrow \rightarrow C$ aboxplan.com |                                      | ର୍ 🛧 🥥 😂 🖽 🔇                           |
| Abbott                                  |                                      |                                        |
|                                         |                                      |                                        |
|                                         |                                      |                                        |
|                                         |                                      |                                        |
|                                         | Acceso para tarmacias                |                                        |
|                                         | Nos mueve el compromiso con su salud |                                        |
|                                         | 💿 Cadena 💿 Farmacia 🧿 Validar canje  |                                        |
|                                         | Nombre de farmacia                   |                                        |
|                                         |                                      |                                        |
|                                         | Selecciona una opción                |                                        |
|                                         | Contraseña                           |                                        |
|                                         |                                      |                                        |
|                                         |                                      |                                        |
|                                         | Ingresar                             |                                        |
|                                         |                                      |                                        |
|                                         |                                      |                                        |
|                                         | Incluir mi farmacia                  |                                        |
|                                         |                                      |                                        |
|                                         |                                      |                                        |
|                                         | 🖙 🖬 🧰 🧐 🕼 🖓 🌔                        | ヘ 🖂 🍖 🚰 価 🌈 치× ESP 13:28  <br>2/9/2019 |
|                                         |                                      |                                        |
|                                         |                                      |                                        |

### PASO 5. Identificar la farmacia en el listado que se despliega y colocar el código de ingreso.

| Abbott - Bienvenido al Programa × + |                                      |                               |
|-------------------------------------|--------------------------------------|-------------------------------|
| C Abbott                            |                                      |                               |
|                                     |                                      |                               |
|                                     |                                      |                               |
|                                     |                                      |                               |
|                                     | Acceso para farmacias                |                               |
|                                     | Nos mueve el compromiso con su salud |                               |
|                                     | 🔵 Cadena 💿 Farmacia 💿 Validar canje  |                               |
|                                     | Nombre de farmacia                   |                               |
|                                     | FARMACIA ABT                         |                               |
|                                     | Contraccãa                           |                               |
|                                     | ····                                 |                               |
|                                     |                                      |                               |
|                                     | Ingresar                             |                               |
|                                     |                                      |                               |
|                                     | Incluir mi farmacia                  |                               |
|                                     |                                      | 12:20                         |
|                                     |                                      | ヘ ⊠ 🦚 🚰 🖅 ∜× ESP 2/9/2019     |
|                                     |                                      | ACT REPORT OF A CONTRACT OF A |

|                                         | •                                                                                            |                           |
|-----------------------------------------|----------------------------------------------------------------------------------------------|---------------------------|
| Abbott - Bienvenido al Programa ×       | +                                                                                            | - 0 :                     |
| $\leftarrow \rightarrow$ C aboxplan.com |                                                                                              | Q ☆ Ø ♥ ■ 0               |
| Abbott                                  |                                                                                              |                           |
|                                         |                                                                                              | FARMACIA ABT              |
| ABOX                                    |                                                                                              |                           |
| VALIDACIÓN DE CANJES                    | VALIDACION DE CANJES                                                                         |                           |
|                                         | CR-CDE859 Validar Cancelar                                                                   |                           |
| CERRAR SESIÓN                           |                                                                                              |                           |
|                                         | Abbott<br>Si necesitos más detalles puedes leer. Consideraciones Información Legal Contáctar | 105                       |
|                                         | Generando un impacto duradero en la salud<br>humana por más de 130 años                      |                           |
|                                         |                                                                                              |                           |
|                                         |                                                                                              |                           |
|                                         |                                                                                              |                           |
|                                         |                                                                                              |                           |
|                                         |                                                                                              |                           |
|                                         |                                                                                              |                           |
|                                         |                                                                                              |                           |
|                                         |                                                                                              |                           |
|                                         |                                                                                              |                           |
|                                         |                                                                                              |                           |
|                                         |                                                                                              |                           |
|                                         | 🖙 🖬 📄 💁 🕥 🖬 🚅 🗞 🥭                                                                            | ヘ 🖂 🍖 🚰 📾 🌈 다 ESP 13:28 🌄 |
|                                         |                                                                                              |                           |
|                                         |                                                                                              |                           |

PASO 6: Una vez dentro del módulo de validaciones, escribir en el espacio en blanco el código de canje que le proporciona su cliente y hacer click en el botón color morado que indica VALIDAR.

A continuación se mostrará la información del código de canje, PASO 7: recuerda validar la identidad de la persona y contar con el inventario para hacer la entrega del producto. Una vez todo confirmado, hacer click en el botón verde de APLICAR CANJE.

| Abbott - Bienvenido al Programa X       | +                                                                                                    |                                                                     | 0              |                                   |
|-----------------------------------------|----------------------------------------------------------------------------------------------------|---------------------------------------------------------------------|----------------|-----------------------------------|
| $\leftarrow \rightarrow C$ aboxplan.com |                                                                                                    |                                                                     | Q ·            | ☆ ◎ 📮 🗏 🔇                         |
| Abbott                                  |                                                                                                    |                                                                     |                |                                   |
| AROY                                    |                                                                                                    |                                                                     |                | FARMACIA                          |
| VALIDACIÓN DE CANJES                    | VALIDACIÓN DE CANJES                                                                                       |                                                                     |                |                                   |
| CERRAR SESIÓN                           | CR-CDE859                                                                                                  | Validar                                                             |                |                                   |
|                                         | Farmacia:<br>FARMACIA ABT<br>Persona que recibe el canje:<br>Abox Prueba Prueba<br>Identificación:<br>1007 | Medicamentos o productos                                            | COLATE 400 g   |                                   |
|                                         |                                                                                                    | Cancelar                                                            | Aplicar canje  |                                   |
|                                         | Generando un impacto duradoro en la salud<br>humana por más de 130 años                                    | necesitas más detalles puedes leer: Consideraciones Información Log | al Contáctanos |                                   |
|                                         |                                                                                                    | 🧕 💿 🔯 📶 🥝 🔕 🤅                                                       | ^ 🛛 💊          | 左 🖅 🦟 다. 다. ESP 13:28<br>2/9/2019 |
|                                         |                                                                                                    |                                                                     |                |                                   |

| $\leftarrow \rightarrow$ C aboxplan.com |                                                                         |                                                                               | ० ☆ ወ 😂 🗉 🔇               |
|-----------------------------------------|-------------------------------------------------------------------------|-------------------------------------------------------------------------------|---------------------------|
| Abbott                                  |                                                                         |                                                                               |                           |
| ABOX                                    |                                                                         |                                                                               | FARMAC                    |
| VALIDACIÓN DE CANJES                    | VALIDACIÓN DE CANJES                                                    |                                                                               |                           |
| CERRAR SESIÓN                           | CR-CDE859                                                               | Validar                                                                       |                           |
|                                         |                                                                         | CANJE REALIZADO EXITOSAMENTE                                                  |                           |
|                                         | Farmacia:                                                               |                                                                               |                           |
|                                         | FARMACIA ABT<br>Persona que recibe el canje:                            | Medicamentos o productos                                                      |                           |
|                                         | Identificación:<br>1007                                                 | 1x LATA ENSURE ADVANCE POLVO CHOCOLATE 400 g                                  |                           |
|                                         |                                                                         | Imprimir información                                                          |                           |
|                                         | Abbott                                                                  |                                                                               |                           |
|                                         | Generando un impacto duradero en la salud<br>humana por más de 130 años | sitas más detalles puedes leer: Consideraciones Información Legal Contáctanos |                           |
|                                         | (D) 🚺 🥽 💁                                                               | S S S                                                                         | へ 🖂 🐾 🚰 🔚 🌈 🗍× ESP 2/9/20 |
|                                         |                                                                         |                                                                               |                           |

PASO 8: El sistema te mostrará un resumen del canje que acabas de aplicar. Puedes hacer click en el botón IMPRIMIR INFORMACIÓN para descargar un respaldo del canje aplicado.

### Este es el comprobante que el sistema descarga para respaldo.

| Abbott - Bienvenido al Programa 3              | +   |
|------------------------------------------------|-----|
| $\leftrightarrow$ $\rightarrow$ C aboxplan.com |     |
|                                                |     |
|                                                |     |
|                                                | Fo  |
|                                                | FA  |
|                                                | Pe  |
|                                                | Ab  |
|                                                | Id  |
|                                                | 100 |
|                                                | м   |
|                                                | p   |
|                                                |     |
|                                                | lx  |
|                                                | CH  |
|                                                |     |
|                                                |     |
|                                                |     |
|                                                |     |

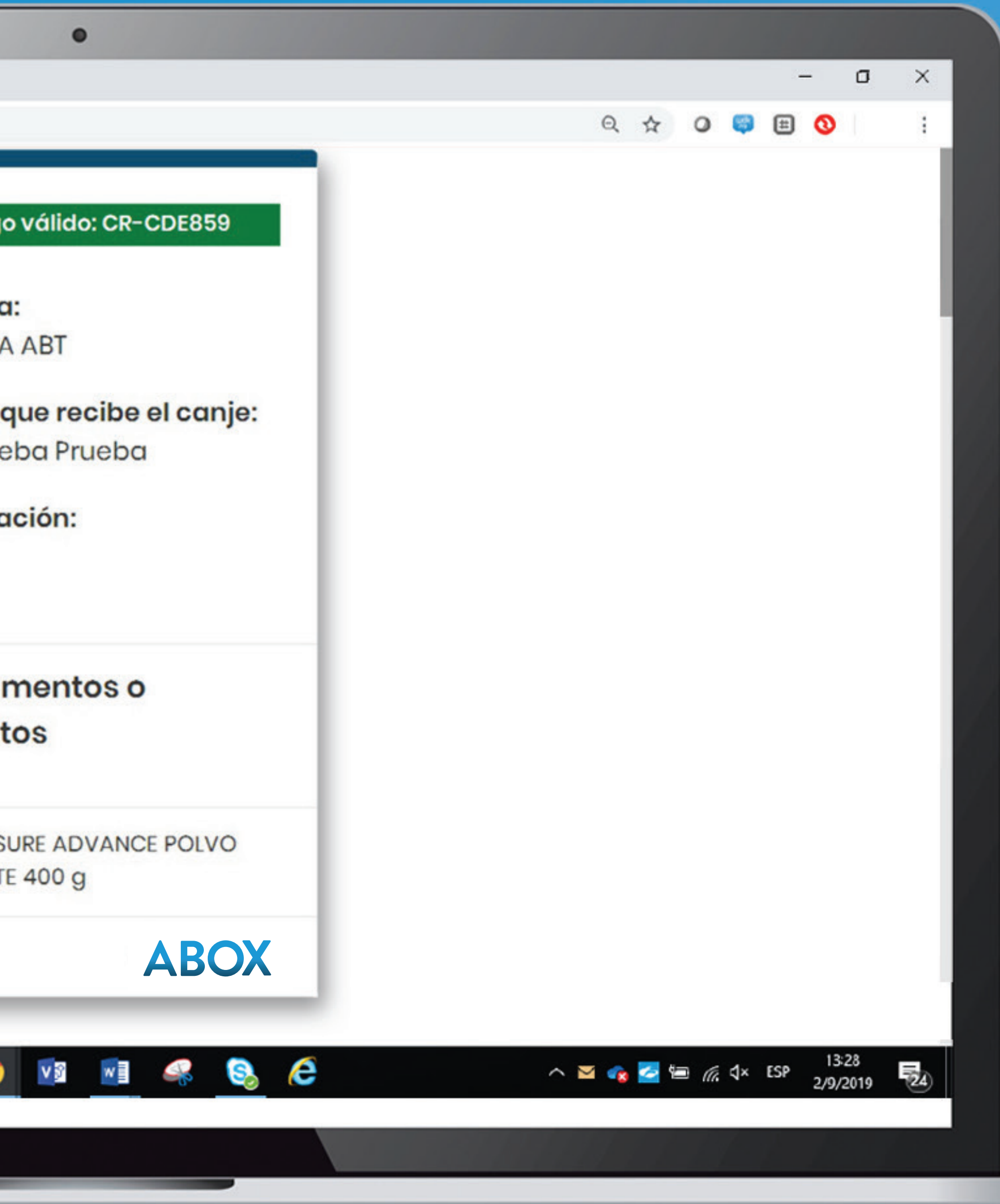

## Recuerda que ante cualquier duda o consulta siempre puedes acceder a los canales de comunicación disponibles:

Centro de Contacto: Costa Rica **4000 1266** Guatemala 2277 2627 Honduras **2283 7030** Lunes a Viernes de 8:00 a.m. a 6:00 p.m. Sábados de 8:00 a.m. a 1:00 p.m.

### Panamá 836 6056 Lunes a Viernes de 9:00 a.m. a 7:00 p.m. Sábados de 9:00 a.m. a 2:00 p.m.

Rep. Dominicana 829 954 8321 Lunes a Viernes de 9:00 a.m. a 8:00 p.m. Sábados de 10:00 a.m. a 3:00 p.m.

## Gestora de Servicio al cliente: +506 7121 4055

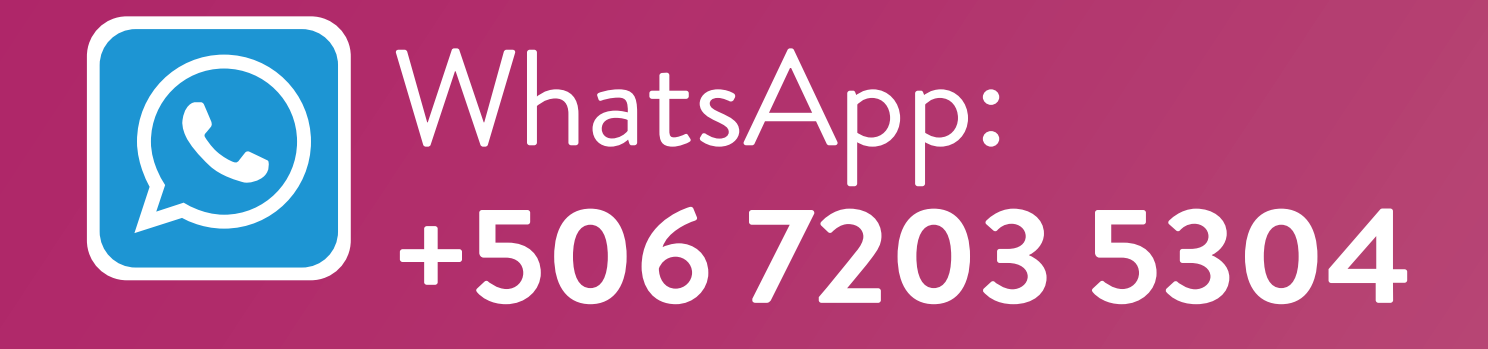

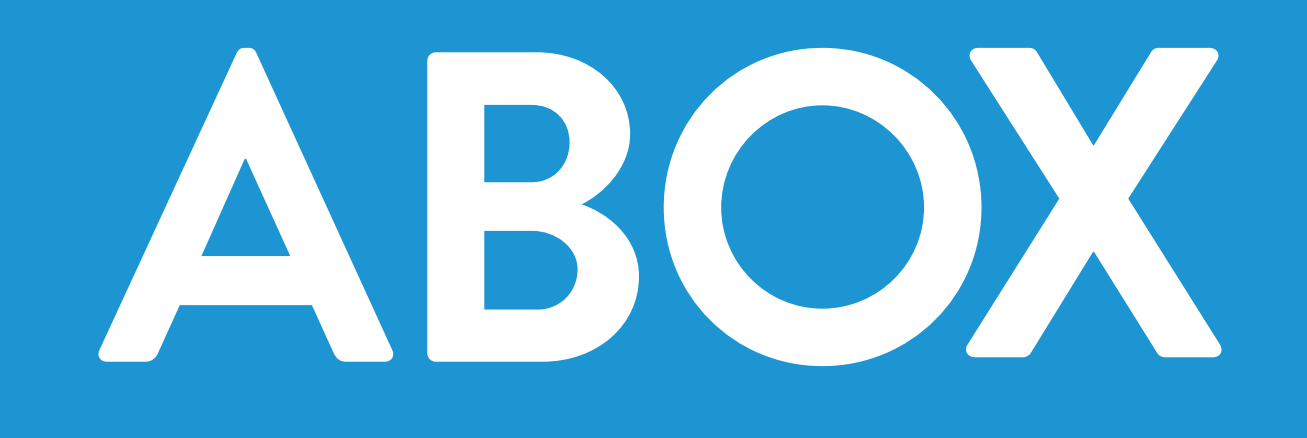

CAC2260773

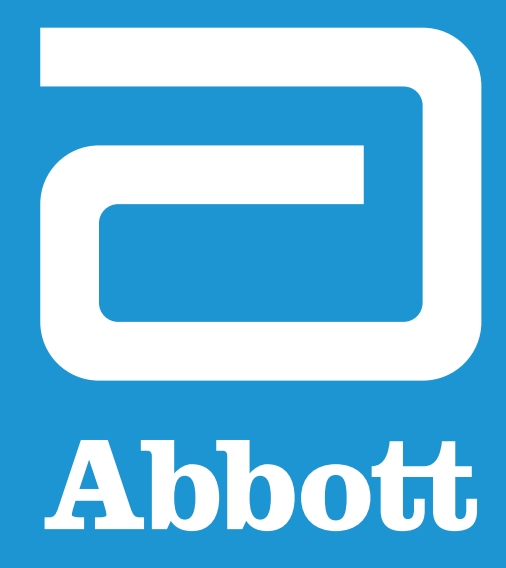

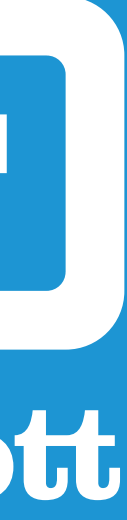